## Telepítési Útmutató a TEAMVIEWER programhoz

A távoli eléréshez használható magyar nyelvű program letölthető az alábbi linkre kattintva: <u>http://www.teamviewer.com/download/TeamViewer\_Setup\_hu.exe</u>

1. Miután a fájlt letöltötte, futtassa a TeamViewer\_Setup\_hu.exe alkalmazást. Ennek hatására a képernyőn megjelenik a program telepítőjének induló-ablaka, melyben Válassza ki a "Telepítés" opciót, majd kattintson a "Tovább gombra".

| 🧕 TeamViewer 6 Telepítő                                                                                 |                                                                                            |  |  |  |  |  |
|----------------------------------------------------------------------------------------------------|--------------------------------------------------------------------------------------------|--|--|--|--|--|
| Údvözli a TeamViewer<br>Távoli támogatás, hozzáférés a saját számítógéphez, megbeszélések, prezentációk |                                                                                            |  |  |  |  |  |
| Válassza ki, hogy hozzá szeretne-e férni a későbbiekben távolról ehhez a számítógéphez.                 |                                                                                            |  |  |  |  |  |
| Telepítés                                                                                               | A TeamViewer telepítésre kerül erre a számítógépre.                                        |  |  |  |  |  |
| 🔿 Indítás                                                                                               | A TeamViewer futtatása telepítés nélkül.<br>Ez nem igényel rendszergazdai jogosultságokat. |  |  |  |  |  |
| Haladó beállítások m<br>TeamViewer GmbH ————————————————————————————————————                            | negjelenítése 6.0.11117<br>Tovább > Mégse                                                  |  |  |  |  |  |

2. Ezt követően meg kell határoznia a telepítés módját, mely a személyes, avagy üzletszerű felhasználásra vonatkozik:

| 🗢 TeamViewer 6 Telepítő                                                                                                    |          |
|----------------------------------------------------------------------------------------------------|----------|
| Környezet<br>Hogyan szeretné a TeamViewer programot használni?                                                                                                  | <b>C</b> |
| Hogyan szeretné a TeamViewer programot használni:<br>• személyes / nem üzleti célú felhasználás<br>vállalati / üzleti célú felhasználás<br>a fentiek mindegyike |          |
| TeamViewer GmbH                                                                                                    | Mégse    |

3. Következő lépésként, a program Licenc-szerződést kell elfogadnia, mellyel párhuzamosan a személyes használatra vonatkozóan ia nyilatkoznia kell, a rendelkezésre álló jelölőnégyzet segítségével. Miután a beállításokat eszközölte, újra kattintson a "Tovább" gombra.

| TeamViewer 6 Telepítő                                                                                                    |   |  |  |  |
|----------------------------------------------------------------------------------------------------|---|--|--|--|
| Licencszerződés<br>A(z) TeamViewer 6 telepítése előtt olvassa el licencfeltételeket.                                                                                                    | • |  |  |  |
| A megállapodás további részeinek megtekintéséhez használja a Page Down billentyűt.                                                                                                    |   |  |  |  |
| TEAMVIEWER® END-USER LICENSE AGREEMENT                                                                                                    | ~ |  |  |  |
| PLEASE CAREFULLY REVIEW THE FOLLOWING TERMS AND CONDITIONS OF THIS END<br>USER LICENSE AGREEMENT ("EULA"). THIS EULA IS A LEGALLY BINDING CONTRACT<br>BETWEEN YOU AND TEAMVIEWER GMBH.      |   |  |  |  |
| BY CLICKING 'I ACCEPT' OR DOWNLOADING, OR OTHERWISE USING THE SOFTWARE,<br>YOU ARE CONSENTING TO ALL OF THE TERMS AND CONDITIONS SET OUT IN THIS                                            | ~ |  |  |  |
| Ha elfogadja a megállapodást, a továbblépéshez kattintson a Tovább gombra. A(z)<br>TeamViewer 6 telepítéshez el kell fogadnia a megállapodást.<br>V Elfogadom a Licencszerződés feltételeit |   |  |  |  |
| Elfogadom, hogy a programot csak személyesen, nem üzleti céllal használom.                                                                                                    |   |  |  |  |
| <ul> <li><u>V</u>issza <u>Iovább</u> <u>M</u>égse</li> </ul>                                                                                                    | • |  |  |  |

4. Negyedik lépésként a telepítés típusának kiválasztása következik. Javasoljuk az első opciót kiválasztva futtatni a program telepítését.

| 🔍 TeamViewer 6 Telepítő                                                                                                    |
|----------------------------------------------------------------------------------------------------|
| A telepítés típusának kiválasztása<br>Válassza ki, hogy hozzá szeretne-e férni a későbbiekben ehhez a számítógéphez.                                                                                                    |
| Szeretné a későbbiekben távolról elérni azt a számítógépet, amelyre a TeamViewer programot<br>most telepíti?                                                                                                    |
| • Nem (alapértelmezett)                                                                                                    |
| Ezen a számítógépen mind kimenő, mind bejövő csatlakozások lehetségesek. Bejövő<br>csatlakozáshoz el kell indítsa a TeamViewer programot, majd meg kell adja partnereinek a<br>véletlenszerű jelszót (ez a TeamViewer minden egyes elindításakor változik).     |
| OIgen                                                                                                    |
| A telepítés után egy varázsló segíti a TeamViewer beállításában úgy, hogy bárhonnan,<br>bármikor elérhesse. Ha egy előre definiált jelszót is meghatároz, akkor ezt a számítógépet<br>a TeamViewer segítségével akár a Windows bejelentkezés előtt is elérheti. |
| Megjegyzés: Ezt a beállítást bármikor megváltoztathatja.                                                                                                    |
| TeamViewer GmbH                                                                                                    |
| <ul> <li>✓issza Befejezés Mégse</li> </ul>                                                                                                    |

5. A befejezés gombra kattintva megkezdődik a program fájljainak másolása, melyet nyomon követhet a következő ablakon keresztül. Eközben Önnek már nincs lehetősége közbeavatkozni, - ez a folyamat automatikusan zajlódik.

| 🔍 TeamViewer 6 Telepítő                                                    |       |
|----------------------------------------------------------------------------|-------|
| <b>Telepítési folyamat</b><br>Kis türelmet a(z) TeamViewer 6 telepítéséig, | 0     |
| Kibontás: tvfiles.7z<br>Részletek                                          |       |
| TeamViewer GmbH                                                            | Mégse |

6. A telepítés végeztével azonnal megjelenik a program felhasználói felülete, készen arra, hogy Ön a csatlakozási kísérletet egy másik számítógéphez meg is kezdhesse:

| 🦉 TeamView                       | rer                                                                                |                         |                                               |                         |            |
|----------------------------------|------------------------------------------------------------------------------------|-------------------------|-----------------------------------------------|-------------------------|------------|
|                                  |                                                                                    |                         | Csatlakozás                                   | Extrák                  | Súgó 🚽     |
|                                  | Ingyenes licenc (csak szeme                                                        | élyes használat eseténj | ) - Terc Kft.                                 |                         |            |
| 9                                | Távoli vezérlés                                                                    | Prezentáció             |                                               |                         |            |
| Távoli v                         | ezérlés engedélyezé                                                                | se Távoli               | i számítógé                                   | p vezéri                | ése        |
| Ha enge<br>vezérlés<br>alábbi a: | délyezni szeretné a távoli<br>st, adja meg partnerének az<br>zonosítót és jelszót. | A táv<br>meg<br>jelsza  | voli számítógép v<br>partnere azonos<br>avát! | ezérléséhe<br>ítóját és | z adja     |
| Azon                             | osító                                                                              | Part                    | nerazonosító                                  |                         |            |
| 400                              | 933 036                                                                            |                         |                                               |                         | ~          |
| Jelsz                            | Ó                                                                                  | ⊙ T.                    | ávoli vezérlés                                |                         |            |
| 225:                             | 3                                                                                  |                         | ajlatvitel<br>PN                              |                         |            |
|                                  |                                                                                    |                         | Csatlakozás a pa                              | artoerbez               |            |
|                                  |                                                                                    |                         |                                               | archornoz               | _          |
| A nem f                          | elügyelt hozzáférés beállítás.                                                     | a                       |                                               |                         |            |
| ••• к                            | észen áll a csatlakozásra (biz                                                     | tonságos csatlakozás)   | 5Z                                            | Sa<br>ámítógép          | ját<br>Jek |